# Anleitung zur Durchführung

## eines Software-Update

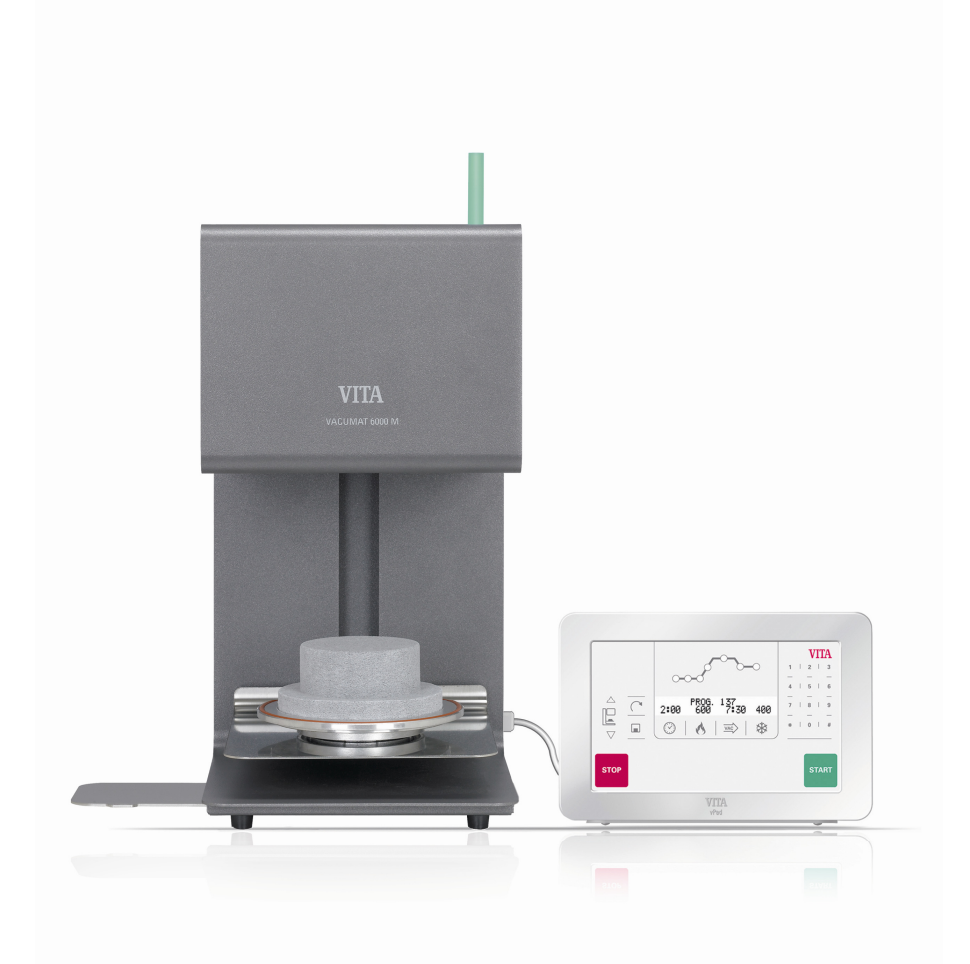

## VITA Vacumat 6000 M mit vPad easy

## Software Update VITA Vacumat 6000 M mit vPad easy

Sehr geehrte(r) VITA Vacumat 6000 M – Anwender(in),

mit diesem Schreiben möchten wir Sie über das neue Software-Update für Ihren Vacumat 6000 M informieren und Sie bitten diese Software gemäß der nachstehenden Anleitung auf Ihrem Gerät zu installieren:

- 1. Neues Software Update aus dem Internet downloaden und auf USB-Stick speichern
- 2. Service-Software aus dem Internet downloaden und auf USB-Stick speichern
- 3. Software-Update installieren
- 4. Gerätedaten und -einstellungen prüfen bzw. eingeben
- 5. Registrierung im VITA Update-Messenger

#### Vorraussetzungen für Download und Installation:

- a) Internetanschluss bzw. zugang
- b) 2 Stück USB-Stick (leer darf keine weiteren Daten enthalten) 1x für Software-Update 1x für Service-Software

Für weitere Fragen oder Anregungen stehen wir Ihnen gerne unter folgenden Rufnummern zur Verfügung:

| Tel.:  | 0049 77 61 / 562 – 101, -105 oder -106  |
|--------|-----------------------------------------|
| Fax:   | 0049 77 61 / 562 – 102                  |
| Email: | instruments-service@vita-zahnfabrik.com |

Mit freundlichen Grüßen

VITA Zahnfabrik H. Rauter GmbH & Co. KG Abt. Geräteservice

| 1. N<br>u | 1. Neues Software Update aus dem Internet downloaden<br>und auf USB-Stick speichern |                                 |  |
|-----------|-------------------------------------------------------------------------------------|---------------------------------|--|
| Schritt   | Eingabe durch Anwender                                                              | Funktion                        |  |
| 1         | www.vita-zahnfabrik.com<br>im Internet-Explorer aufrufen                            |                                 |  |
| 2         | Auswahl "Dokumente & Medien"<br>+ "Downloadcenter"                                  | <complex-block></complex-block> |  |
| 3         | Auswahl "Produktinformationen"                                                      | <complex-block></complex-block> |  |

| Schritt | Eingabe durch Anwender          | Funktion                                                                                                    |
|---------|---------------------------------|----------------------------------------------------------------------------------------------------|
| 4       | Auswahl "Software-Updates"      | <complex-block></complex-block>                                                                                                    |
| 5       | Auswahl des gewünschten Updates | Image: Section Manufacture Control and and a manufacture     Image: Section Section Section Control and a manufacture       Image: Section Section Sec         |
| 6       | Auswahl "Speichern"             | Dateidownload       Image: Second Second Secon |

| Schritt | Eingabe durch Anwender                                                      | Funktion                                                                                                    |
|---------|-----------------------------------------------------------------------------|----------------------------------------------------------------------------------------------------|
| 7       | Laufwerk des USB-Sticks auswählen<br>(Wechseldatenträger), dann "Speichern" | Speichern unter                                                                                                    |
| 8       | "Ordner öffnen" auswählen                                                   | Download beendet       Image: Comparison of the second second secon |
| 9       | Doppelklick auf Datei                                                       | Wechersdetext grow (b)     Image: A grow (b)       Date     Brow between grow (b)       Image: A grow between grow (b)     Image: A grow between grow (b)       Argue de grow between grow (b)     Image: A grow between grow (b)       Image: A grow between grow (b)     Image: A grow between grow (b)       Image: A grow between gro                                                                                                    |
| 10      | Doppelklick auf Datei                                                       | Updet:     Vector     Statut       Unit     Sector     Sector       Unit     Sector     Sector       Unit     Sector     Sector       Unit     Sector     Sector       Updet:     Sector     Sector       Unit     Sector     Sector       Unit     Sector     Sector       Unit     Sector     Sector       Unit     Sector     Sector       Unit     Sector     Sector       Unit     Sector     Sector       Unit     Sector     Sector       Unit     Sector     Sector       Unit     Sector     Sector       Unit     Sector     Sector       Unit     Sector     Sector       Unit     Sector     Sector       Unit     Sector     Sector       Unit     Sector     Sector       Sector     Sector     Sector       Sector     Sector     Sector       Sector     Sector     Sector       Sector     Sector     Sector       Sector     Sector     Sector       Sector     Sector     Sector       Sector     Sector     Sector                                                                                                    |

| Schritt | Eingabe durch Anwender                 | Funktion                                                                                                    |
|---------|----------------------------------------|----------------------------------------------------------------------------------------------------|
| 11      | Taste "Start" bestätigen               | Kit Self-extracting Archive       Extract to:       Extract to:       Extract to:       Extract to:       Extract to:       Extract to:       Extract to:       Extract to:       Extract to:       Extract to:       Extract to:       Extract to:       Extract to:       Extract to:       Extract to:       Extract to:       Confirm       Overwrite       Created       With       Extractor:       http://www.izarc.org                                                                                                    |
| 12      | Meldung mit "OK" bestätigen            | All files have been extracted.                                                                                                    |
| 13      | USB-Stick enthält nun folgende Dateien | Wechseldatenträger (E:)         Datei       Bearbeiten       Ansicht       Favoriten       Extras       ?         Suchen       Suchen       Suchen       Ordner       Adresse       E:)         Mame       Suchen       Suchen< |
| 14      | USB-Stick von Computer trennen         |                                                                                                    |

| 2. C<br>u | 2. Die Service-Software aus dem Internet downloaden<br>und auf USB-Stick speichern |                                 |  |
|-----------|------------------------------------------------------------------------------------|---------------------------------|--|
| Schritt   | Eingabe durch Anwender                                                             | Funktion                        |  |
| 1         | www.vita-zahnfabrik.com<br>im Internet-Explorer aufrufen                           | <complex-block></complex-block> |  |
| 2         | Auswahl "Dokumente & Medien"<br>+ "Downloadcenter"                                 | <complex-block></complex-block> |  |
| 3         | Auswahl "Produktinformationen"                                                     | <complex-block></complex-block> |  |

| Schritt | Eingabe durch Anwender          | Funktion                                                                                                    |
|---------|---------------------------------|----------------------------------------------------------------------------------------------------|
| 4       | Auswahl "Software-Updates"      | <complex-block></complex-block>                                                                                                    |
| 5       | Auswahl des gewünschten Updates | Image: Section devices the section devices the section device devices the section devices the section devices the s |
| 6       | Auswahl "Speichern"             | Dateidownload       Image: Service-software_vpad_easy_25022010.zip         Typ:       ZIP-komprimierter Ordner, 28,9 KB         Vor:       www.vita-zahnfabrik.com         Offnen       Speichern         Dateien aus dem Internet können nützlich sein, aber manche       Dateien können eventuell auf dem Computer Schaden anrichten.         Offnen off eises Datei nicht, falls Sie der Quelle       Name: service-software_vpad_easy_25022010.zip         Typ:       ZIP-komprimierter Ordner, 28,9 KB         Vor:       www.vita-zahnfabrik.com         Offnen       Speichern         Abbrechen       Abbrechen         Dateien aus dem Internet können nützlich sein, aber manche       Dateien können eventuell auf dem Computer Schaden anrichten.         Öffnen oder speichern Sie diese Datei nicht, falls Sie der Quelle       nicht vertrauen. Welches Risiko besteht?                                                                                                    |

| Schritt | Eingabe durch Anwender                                                      | Funktion                                                                                                    |
|---------|-----------------------------------------------------------------------------|----------------------------------------------------------------------------------------------------|
| 7       | Laufwerk des USB-Sticks auswählen<br>(Wechseldatenträger), dann "Speichern" | Speckern v. et<br>Speck ran Wecheeldsterritiger (E:) V V V E E V<br>Verwerded D D.<br>Verwerded D D.<br>Verwerded D D.<br>Verwerded D D.<br>Verwerden D D.<br>Detektop<br>Detektop<br>D |
| 8       | "Ordner öffnen" auswählen                                                   | Download beendet         Image: Second Second Seco                                                                                                    |
| 9       | Doppelklick auf Datei                                                       | Witchestelland range (2)     Image: A state of the state of the state                                                                                                    |
| 10      | Doppelklick auf Datei                                                       | service-software_vijed_cavy_5502010     Im S     Borketin groute Further Egne 2     Marging 11 (univer-phrase and ware 3000000e     Marging 11 (univer-phrase and ware 300000e     Marging 11 (univer-phrase and ware 300000e     Service software. Verendary 2018 Nen 918 51% 22.01.2013 (4.2)                                                                                                    |

| Schritt | Eingabe durch Anwender                 | Funktion                                                                                                    |
|---------|----------------------------------------|----------------------------------------------------------------------------------------------------|
| 11      | Taste "Extract" bestätigen             | Extracting Archive       Extract to:       E:\       About   Extract Close                                                                                                    |
| 12      | Meldung mit "OK" bestätigen            | Finished.                                                                                                    |
| 13      | USB-Stick enthält nun folgende Dateien | Wechseldatenträger (E:)         Datei Bearbeiten Ansicht Eavoriten Extras ?         Zurück -        -         Dateise = E:\         Hame         iservice         iservice-software_vpad_easy_25022010 |
| 14      | USB-Stick von Computer trennen         |                                                                                                    |

| 3. Software-Update installieren                                                                                                    |                                                              |                                                                                                    |
|----------------------------------------------------------------------------------------------------|--------------------------------------------------------------|----------------------------------------------------------------------------------------------------|
| Schritt                                                                                                    | Eingabe durch Anwender                                       | Funktion des Gerätes                                                                                                    |
| 1                                                                                                    | Gerät mit Hauptschalter einschalten                          | Lift fährt in untere Position                                                                                                    |
| <u>Wichtiger Hinweis:</u><br>Lift muss in unterer Position sein +<br>kein Programm (inkl. Standby) aktiv                                                                             |                                                              |                                                                                                    |
| 2                                                                                                    | USB-Stick mit Software-Update seitlich<br>im vPad einstecken |                                                                                                    |
| 3                                                                                                    | Signalton ertönt nach ca. 10-15<br>Sekunden                  |                                                                                                    |
| 4                                                                                                    | Update wird automatisch durchgeführt                         | Image: Constraint of the state of the state of the s |
|                                                                                                    | Information:                                                 |                                                                                                    |
| Während der Installation des Software-Updates leuchtet die Statusanzeige <u>rot/grün</u> auf.                                                                                        |                                                              |                                                                                                    |
| <u>Wichtiger Hinweis:</u><br>Während dem gesamten Installationsvorgang muss der USB-Stick<br>gesteckt bleiben und es dürfen keine weiteren Tastenbetätigungen<br>vorgenommen werden! |                                                              |                                                                                                    |

| Schritt | Eingabe durch Anwender                                                                | Funktion des Gerätes              |
|---------|---------------------------------------------------------------------------------------|-----------------------------------|
| 5       | Update muss manuell beendet werden<br>( Gerät mit Hauptschalter ausschalten )<br>wenn | <section-header></section-header> |
| 6       | USB-Stick mit "Software Update"<br>abziehen                                           |                                   |

|         | 4. Gerätedaten und –einstellungen prüfen bzw. eingeben                                            |                                                                                                    |  |
|---------|---------------------------------------------------------------------------------------------------|----------------------------------------------------------------------------------------------------|--|
| Schritt | Eingabe durch Anwender                                                                            | Funktion des Gerätes                                                                                                    |  |
| 1       | Gerät mit Hauptschalter wieder<br>einschalten                                                     | Lift ist in unterer Position                                                                                                    |  |
| 2       | USB-Stick mit "Service-Software" einstecken                                                       |                                                                                                    |  |
| 3       | Signalton ertönt nach ca. 10-15 Sekunden                                                          |                                                                                                    |  |
| 4       | Programm Nr. "214" eingeben und<br>mit Taste "#" bestätigen                                       | Display zeigt Revisionsnummer<br>(Software-Version) an:                                                                                                    |  |
|         |                                                                                                   | Image: Constraint of the second second se |  |
| 5       | Bitte überprüfen Sie anhand der Revisions-Nr.,<br>ob die neue Software richtig installiert wurde. |                                                                                                    |  |
|         | Sollte nicht die aktuelle Version angezeigt werden, muss das Update wiederholt werden!            |                                                                                                    |  |
| 6       | Taste stor betätigen                                                                              |                                                                                                    |  |
| 7       | Programm Nr. "204" eingeben und<br>mit Taste "#" bestätigen                                       | Vakuumjustage startet automatisch<br>(Lift fährt hoch, Pumpe startet)<br>Programm wird wieder automatisch abgeschaltet<br>(Lift fährt in untere Position)                                                                                                    |  |

| Schritt | Eingabe durch Anwender                                      | Funktion des Gerätes                                                                                                    |
|---------|-------------------------------------------------------------|----------------------------------------------------------------------------------------------------|
| 8       | Programm Nr. "213" eingeben und mit Taste "#"<br>bestätigen | VITA<br>1   2   3<br>1   2   3<br>4   5   6<br>7   8   9<br>0 0 0 0 0 0<br>7   8   9<br>0 0 0 0 0<br>7   8   9<br>0 0 0 0<br>5 0 0<br>5 0<br>5 |
| 9       | Taste 🚺 betätigen                                           | Image: Stope       Image: Stope         Image: Stope       Image: Stope                                                                                                    |
| 10      | Wert " <b>30</b> " eingeben                                 |                                                                                                    |
| 11      | Taste "#" bestätigen                                        | Image: Stope       VIIA         Image: Stope       OPT. 213         Image: Stope       Image: Stope         Image: Stope       Image: Stope                                                                                                    |
| 12      | Taste C betätigen                                           | VITA<br>1 2 1 3<br>4 5 1 6<br>7 8 1 9<br>0 0 0 0 0 0 0<br>7 1 8 1 9<br>0 0 0 0 0<br>5 TOP                                                                                                    |
| 13      | Taste "#" bestätigen                                        |                                                                                                    |
| 14      | Taste 🖬 betätigen                                           | Änderung wird gespeichert,<br>Menü verlassen – Gerät ist wieder betriebsbereit                                                                                                    |

| 5. Registrierung im VITA Update-Messenger |                                                                 |                                 |
|-------------------------------------------|-----------------------------------------------------------------|---------------------------------|
| Schritt                                   | Eingabe durch Anwender                                          | Funktion                        |
| 1                                         | <u>www.vita-zahnfabrik.com</u><br>im Internet-Explorer aufrufen | <complex-block></complex-block> |
| 2                                         | Auswahl "My VITA" + "Login anfordern"                           | <complex-block></complex-block> |
| 3                                         | Datenschutzbestimmungen akzeptieren                             | <complex-block></complex-block> |

E.

| Schritt | Eingabe durch Anwender                                                | Funktion                        |
|---------|-----------------------------------------------------------------------|---------------------------------|
| 4       | Taste 🕑 betätigen                                                     | <complex-block></complex-block> |
| 5       | Erfassen der persönlichen Daten                                       |                                 |
| 6       | Taste 🥑 betätigen                                                     |                                 |
| 7       | Erfassen Ihrer Email-Adresse, Passwort (2x)<br>+ Korrespondenzsprache |                                 |

| Schritt | Eingabe durch Anwender              | Funktion |
|---------|-------------------------------------|----------|
| 8       | Taste  betätigen                    |          |
| 9       | Erfassen Ihrer Postanschrift        |          |
| 10      | Taste                               |          |
| 11      | Erfassen weiterer Unternehmensdaten |          |

| Schritt | Eingabe durch Anwender              | Funktion                                              |
|---------|-------------------------------------|-------------------------------------------------------|
| 12      | Taste  betätigen                    |                                                       |
| 13      | Erfassen weiterer Unternehmensdaten | Image: Section and and and and and and and and and an |
| 14      | Taste ⊖ betätigen                   | <complex-block></complex-block>                       |
| 15      | Auswahl der Zugangsberechtigungen   |                                                       |

| Schritt | Eingabe durch Anwender             | Funktion                        |
|---------|------------------------------------|---------------------------------|
| 16      | Taste 🤤 betätigen                  | <complex-block></complex-block> |
| 17      | Auswahl der Newsletter Abonnements |                                 |
| 18      | Taste ⊖ betätigen                  |                                 |
| 19      | Taste 😢 betätigen                  | <complex-block></complex-block> |

| Schritt | Eingabe durch Anwender                                                                                       | Funktion                                                                                                    |
|---------|----------------------------------------------------------------------------------------------------|----------------------------------------------------------------------------------------------------|
| 20      | Zustellung der Email                                                                                         | Althousands in the state the state  |
| 21      | Bestätigen der Anmeldung<br>(Klick auf Link)                                                                 | Bitte bestätigen Sie ihre MyVITA-Anmeldung unter folgendem Link:<br>https://www.vita-zahnfabrik.com/optind743c7f4cf5a160d22eaba7512806d5e                                                                                                    |
| 22      | Internet-Explorer wird geöffnet<br>und folgende Meldung unter<br><u>www.vita-zahnfabrik.com</u><br>angezeigt | <complex-block></complex-block>                                                                                                    |
| 23      | Zustellung der Bestätigungs-Email                                                                            | Bit is a first in the state of the state of the stat |